#### TSUBAME利用講習会

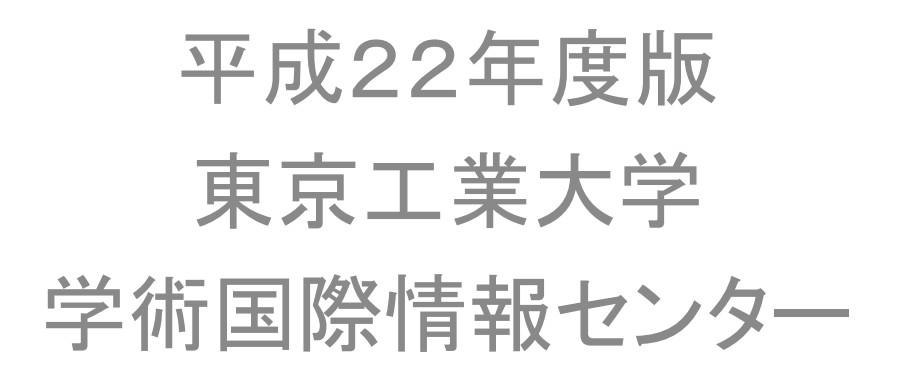

#### TSUBAME利用の情報源

#### GSIC研究用計算機システム>お知らせWeb

http://www.gsic.titech.ac.jp/~ccwww/

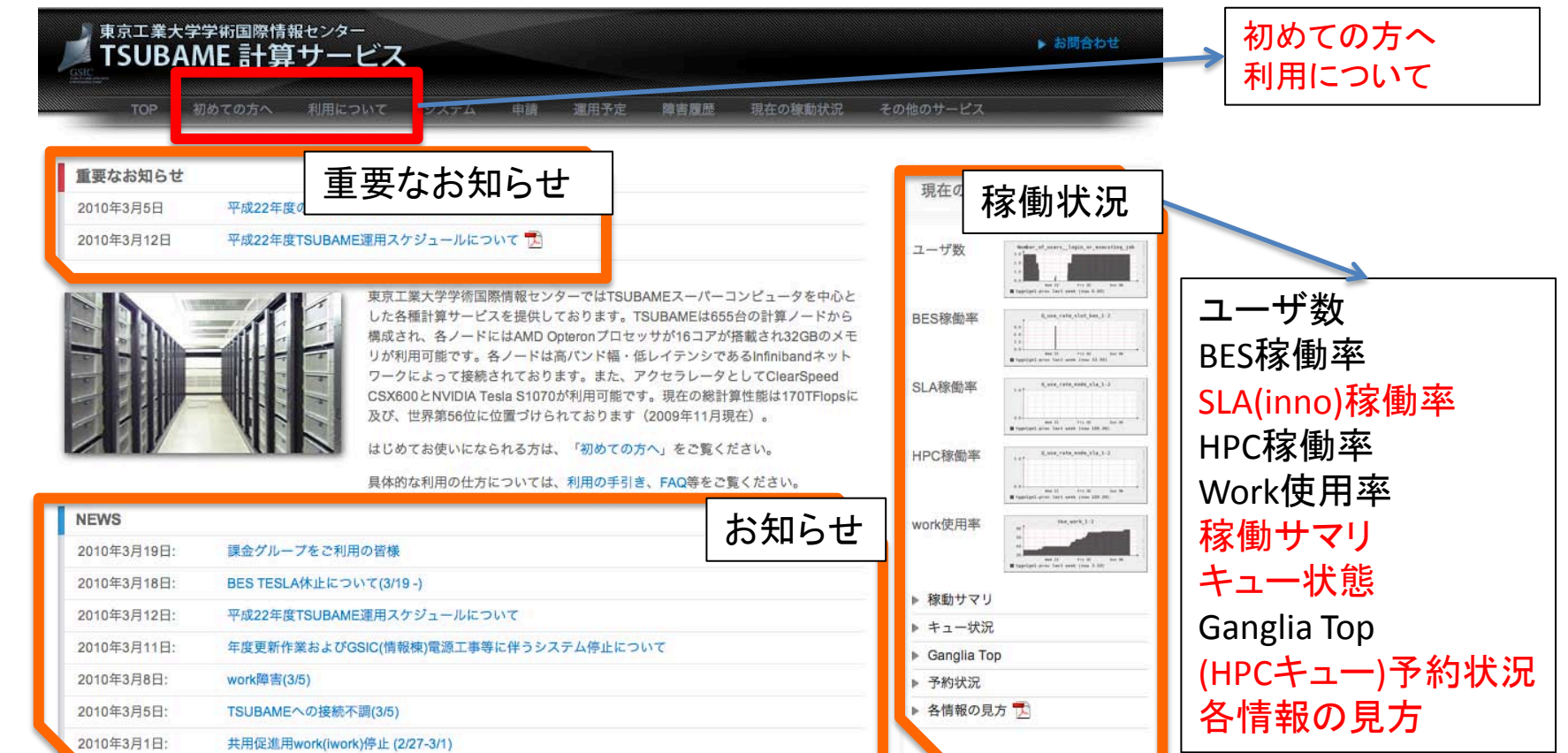

#### TSUBAME利用の情報源

- http://www.gsic.titech.ac.jp/~ccwww/
- 東京工業大学学術国際情報センター TSUBAME 計算サービス

   TOP 初めての方へ
   利用について
   システム
   申請
   運用予定

   利用するには
   利用の手引き
   FAQ
   注意事項
   主

   ・「利用の手引き」「FAQ」「注意事項」は必ず目

を通してください。

## FAQおよび利用の手引き

- FAQ
  - センターシステム F.A.Q.
- 利用の手引
  - TSUBAME Grid Cluster 利用の手引
    - システム利用の手引
      - TSUBAME利用の手引き 日本語版、英語版
      - 高速バックアップ利用の手引き
    - アプリケーション利用の手引き
      - Fortranコンパイラ利用の手引き (html版)
      - Gaussian利用の手引き (html版)
      - Gaussian Linda利用の手引き (html版)

各文書のslaはinno, pinnoと読み替えてください

#### 0. 質問窓口

・先端研究施設共用促進事業トライアルユースの利用者は

kyodo@gsic.titech.ac.jp

 共同利用制度の有償利用の利用者は <u>tsubame@gsic.titech.ac.jp</u>

です。

 sodan@cc.titech.ac.jpは学内向けの相談窓口 です。利用なさらないでください。

## 0.1 利用可能アプリケーション

- いわゆるFreewareは自由に利用できます。
  - ーサポート有りFreeware(/usr/apps/free\*)
    - GSICでのSEによる一部サポートがあるものです。
  - サポート無しFreeware(/usr/apps/nosupport\*)
    - GSICでのSEによるサポートがありません。

#### /usr/apps/free\*

• free:

acml3.0.0 condor fftw-3.1.2 gromacs-3.3.1 jdk1.5.0\_11 nwchem4.7 povray3.5C utchem2004beta-a acml3.5.0 condor.pkg gamess ImageMagick6.2.7 lib openmpi1.1a2 povray3.6.1 xmgr4.1.2 acml3.6.0 fftw-2.1.5 gromacs intel mpich2-1.0.4 povray sunstudio fftw3.1 gromacs3.3 j2sdk1.4.2\_08 netlib povray3.1g tinker4.2

• free10:

fftw gamess gromacs ImageMagick nwchem povray tinker utchem

#### /usr/apps/nosupport\*

• nosupport:

gnuplot-4.2.3 libxml2-2.6.28 php-4.4.7 php-5.2.2 python2.5.2 R-2.5.0 R-2.5.0\_mpi R2.5.0\_vltmpi R2.7.2\_vltmpi tgc\_formhis

• nosupport10:

abinit\_mp glpk lam NVIDIA\_CUDA\_SDK oldpgi pgi php R sysnoise gfarm gnuplot libxml2 octave openmx pgi8 python ruby tgc\_formhis

1. ログイン環境

会話処理(インタラクティブノード)もジョブ管理システムの制御下にあります。常に同じノードにログインできるとは限りません。

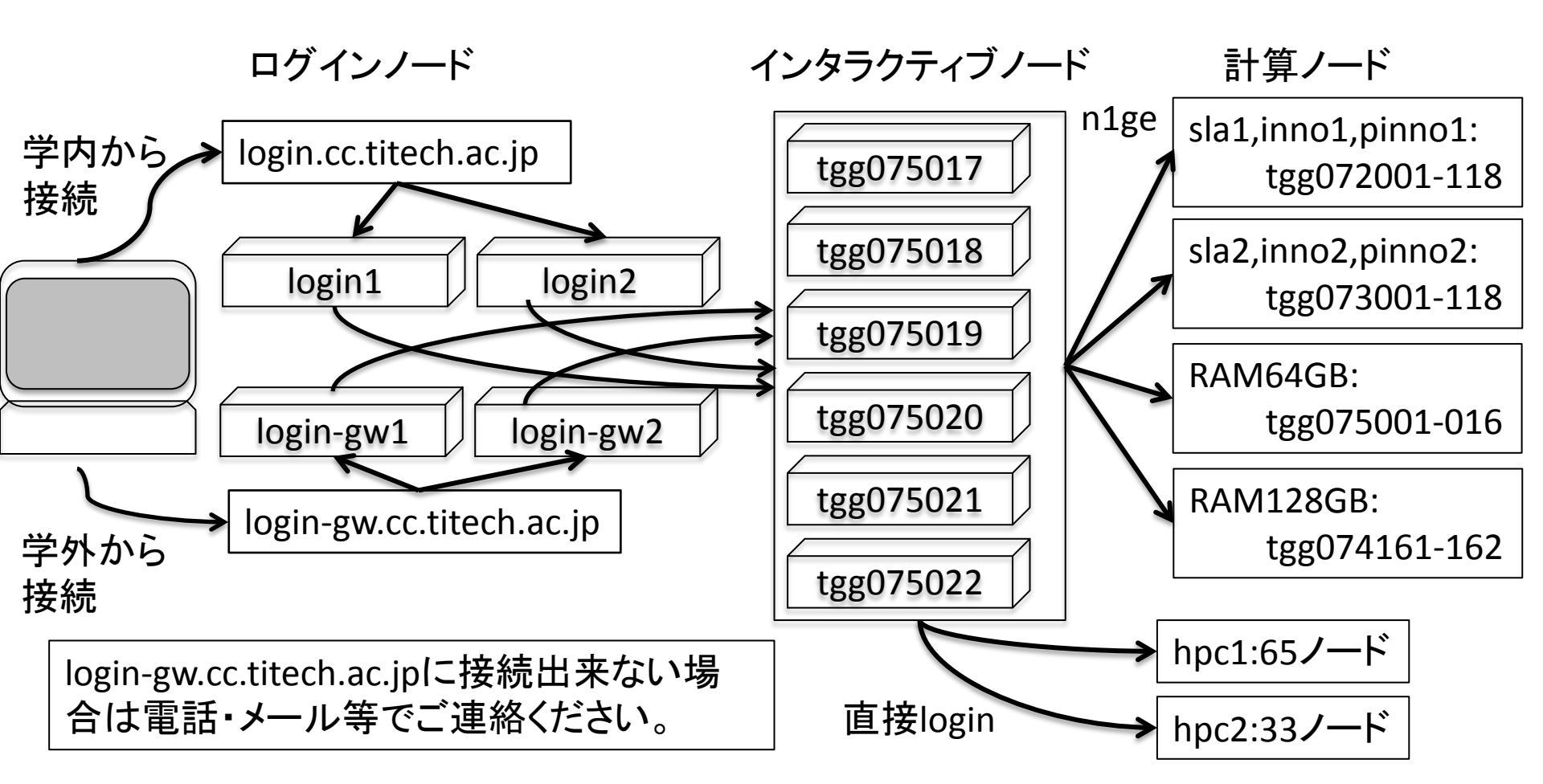

1.1 システムへのログイン

SSHを利用して学外向けログインノードへ接続します。

ssh ユーザ名@login-gw.cc.titech.ac.jp

- login-gwに接続出来ない場合は電話・メール 等でご連絡ください。また、代替接続先として media-o, media-sにアクセスください。
- 本日のように東工大に訪問されて端末室等
   で東工大内からアクセスする場合は

ssh ユーザ名@login.cc.titech.ac.jp

#### 1.1システムへのログイン(2)

- ログインノードでの認証に成功すると自動的にインタラクティブノードにログインします。
- インタラクティブノードでは通常のUNIXの操作、 プログラムのコンパイル、ジョブの投入、小規模 プログラムの実行(デバッグ、プリポスト処理等: メモリーサイズ 4GB、並列数4 プロセス、実行経 過時間30分まで)が出来ます。
- 5並列以上のMPIジョブのデバッグはinno1, pinno1, inno2, pinno2, RAM64GB, RAM128GBの バッチキューをご利用ください。

### 1.1.2 ファイルの転送

• sftp, scpを利用してください。

sftp ユーザ名@login-gw.cc.titech.ac.jp scp コピー元ユーザ名@login-gw.cc.titech.ac.jp:コピー先パス **例**)

% sftp innoadm@login-gw.cc.titech.ac.jp

Connecting to login-gw.cc.titech.ac.jp...

Password:

sftp>

% scp\_test.txt innoadm@login-gw.cc.titech.ac.jp:~/test Password:

test.txt 100% 2 0.0KB/s 00:00

## 1.2 ファイルシステムとディレクトリ

以下のファイルシステムが用意されています。

- /ihome:共用促進事業専用、バックアップ有り、10Gb Ethernet接続ZFS、全ノード共有、強制容量制限無し、 100GB程度に収めてください。
- /iwork:共用促進事業専用、バックアップ無し、10Gb Ethernet接続ZFS、全ノード共有、強制容量制限無し、 100GB程度に収めてください。
- /work, /work2:学内共用、バックアップ無し、とInfiniBand (10Gbps)Lustre(並列ファイルシステム)、全ノード共有、強 制容量制限1TB
- /archive:学内共用、バックアップ無し、とInfiniBand (10Gbps)Lustre(並列ファイルシステム)、全ノード共有、強 制容量制限2TB

## 1.2 ファイルシステムとディレクトリ

- /work, /work2, /archiveは新規に利用する際には、各自でユーザ名のサブディレクトリを作成してください。
- /work, /work2ストライピングで高速入出力が出 来ますので、利用の手引きp.25「3.3.5. Lustre環 境の変更」を参照してストライプのチューニング を行ってください。

lfs help setstripe lfs help getstripe で設定方法が表示されます。

## 1.2 ファイルシステムとディレクトリ

- ホームディレクトリは/ihome/\$LOGNAMEです。
- プログラムの実行ファイル等はワークディレクトリ/iworkに置くようにしてください。
- 東工大学内利用者向けと異なり、容量制限がかかっておりません。
   ただし、他の課題とディスク全体を共有しておりますので、これから作成する分は、
   各課題で100GBまでと自粛をお願いします。

100GBを超える容量が必要な課題は、下記の作業領域をご利用いただけます。
 tgt074187:/iwork1 15T 32K 15T 1% /iwork1\_01
 tgt074188:/iwork2 15T 32K 15T 1% /iwork2\_01
 tgt074189:/iwork3 15T 32K 15T 1% /iwork3\_01
 tgt074190:/iwork4 15T 32K 15T 1% /iwork4\_01
 利用を希望される場合は、代表者の方が必要とする容量を
 kyoyo@gsic.titech.ac.jp までご連絡ください。各課題のグループ(IDの最初の5
 桁)名のディレクトリを上記のいずれかに作成します。

## 1.2ファイルシステムとディレクトリ

- /ihome, /iwork\*は1Gbps x 4で接続に注意
- 大量に入出力する場合は/work、/work2を利用してください。

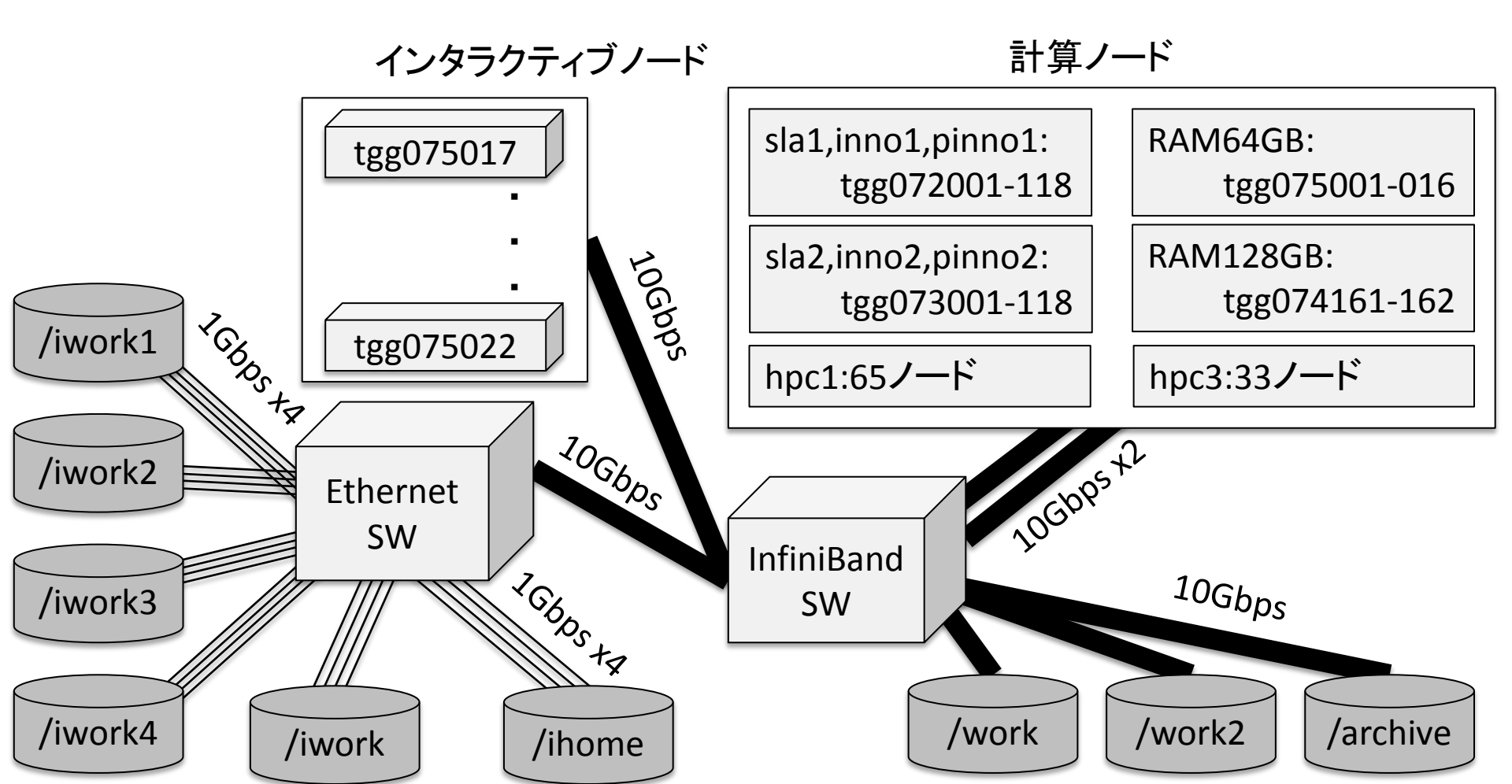

# 2. プログラムのコンパイル

- PGIのコンパイラが標準コンパイラとして利用可能です。
- この他、インテルコンパイラ、GNUコンパイラ(GCC)が利用可能です。
- 詳細は利用の手引きおよび以下のWebページを参照してください。 http://www.gsic.titech.ac.jp/~ccwww/Announce/compiler.html このWebページでは、PGI、GCC、インテルコンパイラ、MPI標準環境 (voltaire,MPI1.2準拠)、MPI2の利用(openmpiベース,PGI使用)、MPI2の利 用(openmpi,gfortran使用)、MPI2の利用(openmpi,インテルコンパイラ) について解説してあります。
- なお、MPIに関しては可能な限りMPI標準環境を利用してください。
- PGI FortranでソースコードにSTOP文を含むものをコンパイルして作成した 実行オブジェクトファイルの実行後に、標準エラー出力に「FORTRAN STOP」というメッセージが出力されることがありますが、実行およびその 結果について影響はありません。また、このメッセージを抑止したい場合 は、環境変数NO\_STOP\_MESSAGEを設定して下さい、なお、値は任意です。

#### 3. ジョブ管理システムの利用法 3.1 「qgroup -a」による課金グループの確認

- 「qgroup -a」コマンドにより課金グループとジョ ブ実行状態を確認します。
- GROUP\_NAMEの列に表示されるのが課金グ ループです。
- 次のn1geコマンドで-gの後に指定するか、環 境変数N1GE\_GROUPに課金グループを設定 してジョブを投入します。

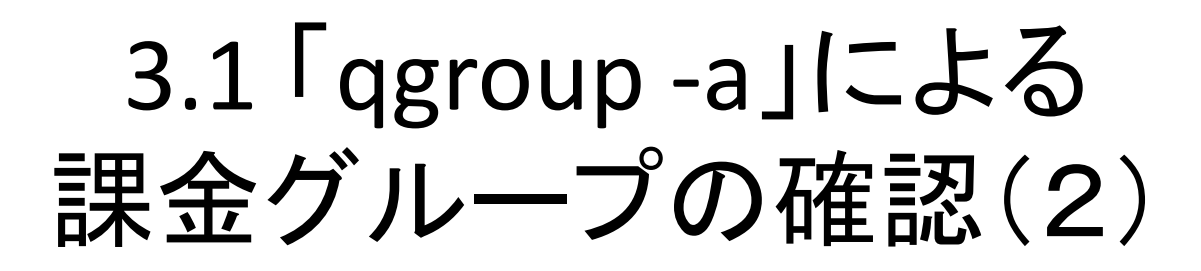

---

[Running jobs ] job-ID pl et vc rt(min) name user group state start at running queue slots vslots 323914 1 0 1 1440 Gaussian innoadm 3S090205 r 11/16 11:59 inno2@tgg073015 4 3S090205 r 11/16 12:00 inno2@tgg073112 2 2 2 1 323916 1 0 1 2880 Gaussian innoadm 2 3S090205 r 11/16 12:01 inno2@tgq073033 323918 1 0 1 2880 Gaussian innoadm 11/16 13:28 inno1@tgq072025 324017 1 0 1 2880 Gaussian innoadm 3S090205 r [Pending jobs ] job-ID pl et vc rt(min) name user group state submit at requested queue slots vslots 322184 1 0 1 30 OTHERS innoadm 3S090205 gw 11/13 06:52 RAM64GB 256 256 324474 1 0 1 120 OTHERS innoadm 3S090205 gw 11/17 00:13 inno1 512 512

# 3.2「n1ge」によるジョブの投入

- n1geコマンドによりジョブを実行します。-helpで 詳細な解説が得られます。
- どのキューが空いているかは、後述の「qstatus sum」で確認してください。
- 利用可能な常設キューはinno1, inno2, pinno1, pinno2, RAM64GB, RAM128GBです。
- この他に事前予約制のhpc1、hpc3キューが利用 可能です。
- なおinno1, pinno1, inno2, pinno2キュー名にtes2 がついているものはTESLAを利用可能なノードの みから構成されたキューです。

## 3.2 「n1ge」によるジョブの投入(2)

- 一例でMPIジョブを投入する場合のオプション
   を以下に示します。
- n1ge -pl 優先度 -noreq -q キュー名 -g 課金グ ループ -rt 実行上限時間(分) -mpi 全プロセ ス数:1ノードのプロセス数 -mem 1プロセス当 たりのメモリ(GB) -N ジョブ名 プログラム名

3.2.1 n1geのオプション n1ge – helpで参照可能

% n1ge -pl 2 -noreq -q inno1 -g 3S090205 -rt 1440 -mpi 16:8 -mem 3.3 -N testjob ./a.out

-pl:ジョブ投入時の優先度を指定します。1:通常、2:優先、3:最優先で、課金係数はそれぞれ1,2,4倍となりま す。トライアルユース採択課題はpl=2がデフォルトで強制適用されます、1は選べません。

-noreq 指定すると指定するとシステム障害等でのジョブ異常終了時のTSUBAMEシステム側での自動ジョブ再 投入を抑制します。

-q キュー名 投入キュー名、TSUBAME外部利用では、inno1, pinno1, inno2, pinno2 RAM64GB, RAM128GBが利用できます。

inno1, pinno1, inno2, pinno2:最大118ノード、2.4GHz CPU, 32GBメモリ

RAM64GB:最大16ノード、2.6GHz CPU, 64GBメモリ

RAM128GB:最大2ノード、2.6GHz CPU, 128GBメモリ

-g課金グループ、qgroup-aで確認ください。

環境変数N1GE GROUPに課金グループを設定すると省略可能

-rt 実行時間上限(分単位)指定しない場合は、30分になります。

-mpi MPI並列数:ノード内並列数 プログラム名

-mem プロセスが利用するメモリの最大値(GB単位)、固定小数点指定可能

例)-mpi4-mem 3.3: 4\*3.3=13.2GBを合計で利用

-memについては利用の手引きを良く参照のこと。MPI並列では1プロセス当たりのメモリ使用量になります。 -N ジョブ名 指定しない場合は自動的にプログラム名に応じたものが付きます。

プログラム名:実行モジュールだけでなく、スクリプトも指定可能です。

#### 3.3 利用可能なキュー

常設キュー

interactive:会話処理を行っているノード、無償
 inno1, pinno1、inno2, pinno2:32GB共有メモリノード
 課金係数1(これに優先度課金係数2を乗じます)
 RAM64GB:64GB共有メモリノード課金係数2(同上)
 RAM128GB:128GB共有メモリノード課金係数4(同上)
 予約制キュー

hpc1, hpc3 それぞれ65ノード、33ノードを予約して利 用できます。

利用期間は約3日間(70時間)と約4日間(94時間)の2 種類ですが、両方とも課金時間は50時間となります。 hpc1:65ノードx50時間=3,250ノード時間の課金 hpc3:33ノードx50時間=1,650ノード時間

### (続)3.3 利用可能なキュー

- inno1, pinno1, sla1 & inno2, pinno2, sla2、
- のキューの実体はそれぞれ同一です。
- 各制度で利用可能なキューが異なります。
- inno1, inno2: 共用促進事業、共同利用有償成果 公開
- pinno1, pinno2: 共同利用有償成果非公開
- sla1, sla2:東工大学内

#### 3.4 バッチキューの状態の確認

 qstatus – sumによりバッチキュー毎の空きノード、空きCPUコア、 空きメモり、利用中ノード、停止ノード、利用不可ノード、合計ノー ドが出力されます。

QUEUE FREE NODE FREE CPU FREE MEMORY USED NODE DOWN NODE DISABLE NODE TOTAL NODE

| TOTAL      | 544 | 3634 CPU   | 12131 GB | 464 | 4 3 | 79 | 9   |
|------------|-----|------------|----------|-----|-----|----|-----|
| - bes1     | 107 | 845 CPU    | 2456 GB  | 9   | 0   | 0  | 116 |
| - bes1tes2 | 19  | 76 CPU     | 397 GB   | 1   | 0   | 0  | 20  |
| - bes2     | 74  | 277 CPU    | 902 GB   | 41  | 0   | 3  | 118 |
| - bes2tes2 | 38  | 152 CPU    | 504 GB   | 27  | 0   | 2  | 67  |
| - cs1      | 107 | 214 CPU    | 2456 GB  | 9   | 0   | 0  | 116 |
| - cs2      | 74  | 148 CPU    | 902 GB   | 41  | 0   | 3  | 118 |
| - hpc1     | 0   | 0 CPU      | 0 GB     | 0   | 0   | 67 | 67  |
| - novice   | 11  | 176 CPU    | 352 GB   | 0   | 0   | 0  | 11  |
| - RAM128GB |     | 2 32 CPU   | 256 GB   | 0   | 0   | 0  | 2   |
| - RAM64GB  | 1   | .5 240 CPU | 960 GB   | 0   | 0   | 1  | 16  |
| - sla1     | 41  | 656 CPU    | 1312 GB  | 76  | 0   | 1  | 118 |
| - sla1tes2 | 22  | 352 CPU    | 704 GB   | 37  | 0   | 1  | 60  |
| - sla2     | 18  | 288 CPU    | 576 GB   | 99  | 0   | 1  | 118 |
| - sla2tes2 | 9   | 144 CPU    | 288 GB   | 48  | 0   | 0  | 57  |
| - tsubasa  | 7   | 34 CPU     | 66 GB    | 76  | 3   | 0  | 86  |

#### オプション指定

 qstatus -sum -inno -ramとすると共用促進事業で 利用可能なキューに限って出力されます。
 % qstatus -sum -inno -ram

QUEUE FREE NODE FREE CPU FREE MEMORY USED NODE DOWN NODE DISABLE NODE TOTAL NODE

| TOTAL      | 78 | 1  | 248 CPU | 3168 GB | 173 | 0 | 3 |     |
|------------|----|----|---------|---------|-----|---|---|-----|
| - inno1    | 43 | 68 | 38 CPU  | 1376 GB | 74  | 0 | 1 | 118 |
| - inno2    | 18 | 28 | 38 CPU  | 576 GB  | 99  | 0 | 1 | 118 |
| - RAM128GB |    | 2  | 32 CPU  | 256 GB  | 0   | 0 | 0 | 2   |
| - RAM64GB  | 1  | 5  | 240 CPU | 960 GB  | 0   | 0 | 1 | 16  |

-inno を-pinnoとすると有償非公開制度での利用 可能キューが表示されますが、空きノードなどの 情報は-innoと同一です。

### 3.5 ジョブの削除

qdel\_slaまたはqdeleteコマンドでジョブを削除します。
 (例) inno1で実行中ジョブ(Job-ID 1350)を削除する場合
 % qdel\_sla 1350
 または

% qdelete -c sla 1350

または

% qdelete -q inno1 1350

Job-IDはqstat -u \$LOGNAME等で確認してください。

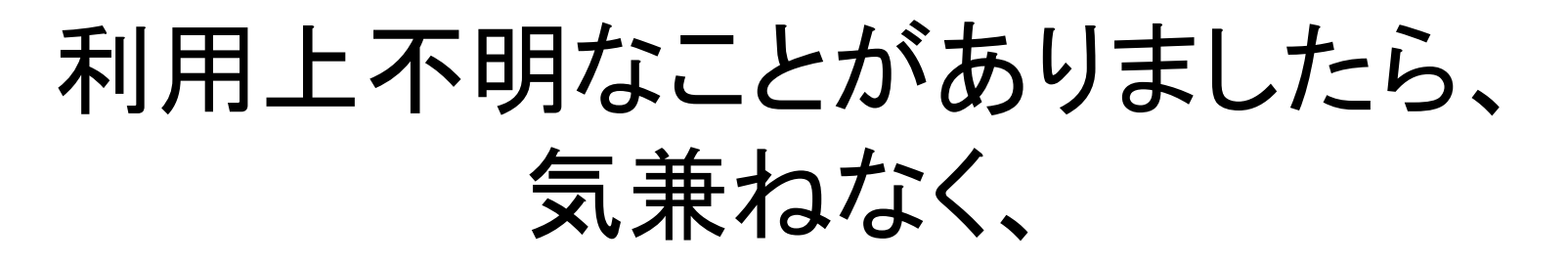

・先端研究施設共用促進事業トライアルユースの利用者は

kyodo@gsic.titech.ac.jp

- 共同利用制度の有償利用の利用者は <u>tsubame@gsic.titech.ac.jp</u>
- までお問い合わせください。